# **APPLICATION QUALICODE MAYA**

Guide d'utilisation en mode consultation Direction SAPA – Programme de Soutien à domicile

4 décembre 2018

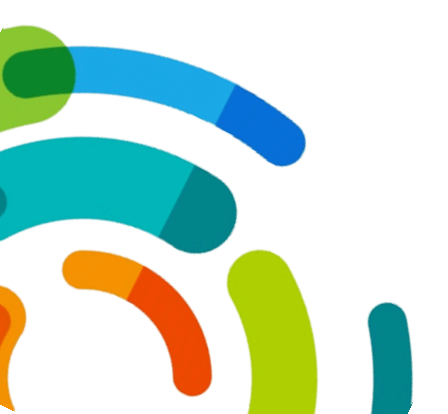

Centre intégré universitaire de santé et de services sociaux de l'Est-del'Île-de-Montréal

#### **GUIDE D'UTILISATION : STATUT CONSULTATION**

Le statut « Consultation » est un accès réservé aux consultants, aux travailleurs sociaux, aux thérapeutes en réadaptation physique et aux ergothérapeutes. Cet accès est restreint et il est impossible d'effectuer des modifications. Le seul onglet accessible via ce statut est «Fiches et Horaires».

|        |                 | 1        |             |           |         |                |                 |                     |                             | Cardex                         |        |
|--------|-----------------|----------|-------------|-----------|---------|----------------|-----------------|---------------------|-----------------------------|--------------------------------|--------|
|        | PTI-Car         | dex      | Fiche       | s et Hora | ires    |                | lules supplémen | taires              | Rapports                    | s 🛃 Optio                      | ons    |
| 2      | 88 8            | 8        | 12          |           |         |                |                 | Ē                   |                             | -9                             | Same a |
| Client | Intervenant Int | erne. So | us-traitant | Client    | Employé | Court<br>terme | Non desservis   | Grille<br>mensuelle | Disponibilités<br>restantes | Ajout en lot<br>de rendez-vous | 10.00  |
| Client | Emj             | ployé    |             |           |         |                | Hora            | ires                |                             |                                | í E    |

Voici les fenêtres dans lesquelles vous avez l'onglet via le statut « Consultation », soit celles susceptibles de vous être utiles.

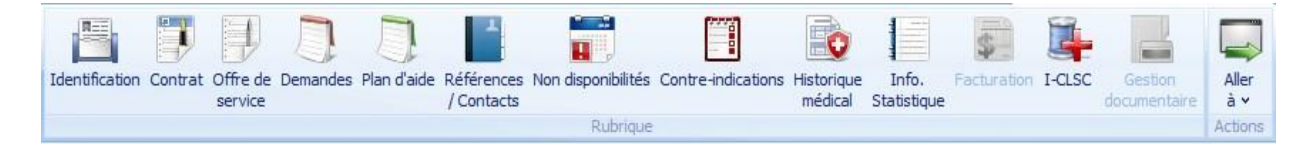

#### **RECHERCHER UN USAGER** Clients Critères de recherche État dossier Tous District Tous Secteur Tous Type de clientèle Tous Recherche avancé t de la recherche Vous pouvez rechercher un usager soit par son réseau Effacer nom de famille, son prénom ou son numéro de Prénom No dossie Nom dossier (en éliminant le P et le-s zéro-s en premier AL du numéro de dossier, exemple P012345 $\rightarrow$ 12345). Attention, le système est sensible aux accents et aux « ï ». En tout temps, cette colonne est disposée à gauche de votre écran. Clients -PTI-Cardex Fiches et Horaires Identification Contrat Offre de Demandes Plan d'aide Référe service 🛛 🔄 Enregistrement 1 sur 1 🔄 🔤 🧲 \* 💴 S 2 Clients X >> 1 Identification

Si votre barre de recherche n'apparait plus/pas, simplement cliquer sur la flèche et la barre défilera sur le côté gauche de votre écran.

L'inverse s'applique, si vous voulez ne plus afficher la barre, recliquer sur la flèche pour qu'elle disparaisse.

/ Con

Nom

Prénom

Nom usual

# IDENTIFICATION

Tous les renseignements et données nominatives de l'usager se trouvent dans la fenêtre « Identification ».

| Nom       Lest       Communications         Prénom       Réseau SAD       Moyens de communication       Des •         Nom usuel       TESTOACIS       Moyens de communication       Des •         Adresse       13926 Rue Notre-Dame Est       Image: Communication       Des •         Vile       Montréal       Image: Communication       Des •         D. naissance       2016-10-21       Sexe       Masculin       1 ans, 7 mois et         NA.M.       TEST16102112       N.A.S.       Image: Communication       Des •         Date d'inscription       2015-05-04       Image: Communication       Date       Mes •         Date de fermeture       Image: Communication       Image: Communication       Image: Communication       Image: Communication       Image: Communication         Motif de fermeture       Image: Communication       Image: Communication                                                                                                    |                    | -                        |                             |                                      |         |
|----------------------------------------------------------------------------------------------------|--------------------|--------------------------|-----------------------------|--------------------------------------|---------|
| Prénom Réseau SAD   Nom usuel TESTOACIS   Adresse 13926 Rue Notre-Dame Est   Vile Montréal   C.P. H1A 1T7   Province QC   QC Image: Construction   D. naissance D16-10-21   Sexe Masculin   1 ans, 7 mois et   NA.M. TEST16102112   NA.M. TEST16102112   NA.M. TEST16102112   NA.S.   Date d'inscription   État dossier   actif   Date de fermeture   Motif de fermeture   Motif de fermeture   Image: Construction   Note importante affichée à l'horaire                                                                                                    | Nom                | Test                     |                             | Communications                       | 1       |
| Nom usuel     TESTOACIS       Adresse     13926 Rue Notre-Dame Est       Vile     Montréal       C.P.     H1A 1T7       D. naissance     2016-10-21       Sexe     Masculin       1 ans, 7 mois et       N.A.M.     TEST 16102112       N.A.M.     TEST 16102112       Date d'inscription     2015-05-04       Date de fermeture     Date       Motif de fermeture     Image: Color of the color of the color of                                                                                                    | Prénom             | Réseau SAD               |                             | Moyens de communication              | Des •   |
| Adresse 13926 Rue Notre-Dame Est   Vile Montréal   C.P. H1A 1T7   Province QC   D. naissance D16-10-21   Sexe Masculin   1 ans, 7 mois et   N.A.M. TEST 16102112   N.A.M. TEST 16102112   Date d'inscription 2015-05-04   Date de fermeture Date   Motif de fermeture Image: Comparison of the formeture   Motif de fermeture Image: Comparison of the formeture   Motif de fermeture Image: Comparison of the formeture   Image: Comparison of the formeture Image: Comparison of the formeture                                                                                                    | Nom usuel          | TESTOACIS                |                             | Terdon                               | (014) 0 |
| Vile Montréal   C.P. H1A 1T7   Province CC   D. naissance D16-10-21   Sexe Masculin   1 ans, 7 mois et   NA.M. TEST 16 102112   N.A.M. TEST 16 102112   N.A.S. Contraction   Date d'inscription 2015-05-04   État dossier actif   Date de fermeture Contraction   Motif de fermeture Contraction                                                                                                    | Adresse            | 13926 Rue Notre-Dame Est |                             |                                      |         |
| C.P. H1A 1T7 Province QC C C MASCUIN 1 ans, 7 mois et<br>N.A.M. TEST 16102112 N.A.S. Messages<br>Date d'inscription 2015-05-04 C Messages<br>Date d'inscription 2015-05-04 C Messages<br>Date de fermeture C C C Messages<br>Date d'inscription 2015-05-04 C Messages<br>Date d'inscription 2015-05-04 C Messages<br>Date d'inscription 2015-05-04 C Messages<br>Date d'inscription 2015-05-04 C Messages<br>Date d'inscription 2015-05-04 C Messages<br>Date d'inscription 2015-05-04 C Messages<br>Date d'inscription 2015-05-04 C Messages<br>Date d'inscription 2015-05-04 C Messages<br>Date d'inscription 2015-05-04 C Messages<br>Date Messages<br>Date Messages<br>Da | Ville              | Montréal                 |                             |                                      |         |
| D. naissance 2016-10-21 Sexe Masculin 1 ans, 7 mois et   N.A.M. TEST 16 102112 N.A.S.     Langue corres. Francais   Date d'inscription 2015-05-04   État dossier actif   Date de fermeture Date   Motif de fermeture Image: Correst of the second of the second of the se                                                                                                    | C.P.               | H1A 1T7 Province         | QC                          |                                      |         |
| N.A.M.       TEST 16102112       N.A.S.         Langue corres.       Francais         Date d'inscription       2015-05-04         État dossier       actif         Date de fermeture       Image: Construction of the second of the second of the secon                                                                                                    | D. naissance       | 2016-10-21 Sexe          | Masculin 🔡 1 ans, 7 mois et |                                      |         |
| Langue corres. Francais Date d'inscription 2015-05-04 Date Date Date Mes  Date d'inscription 2015-05-04 Date Mes  Date de fermeture  Motif de fermeture Motif de fermeture Notif Notes Note importante affichée à l'horaire                                                                                                    | N.A.M.             | TEST16102112 N.A.S.      |                             | Mossage                              |         |
| Date d'inscription 2015-05-04 20 10 10 10 10 10 10 10 10 10 10 10 10 10                                                                                                    | Langue corres.     | Francais                 | 2                           | Date                                 | Mes     |
| État dossier actif                                                                                                    | Date d'inscription | 2015-05-04               |                             |                                      | Pica    |
| Date de fermeture Motif de fermeture                                                                                                    | État dossier       | actif                    |                             |                                      |         |
| Motif de fermeture                                                                                                    | Date de fermeture  |                          |                             |                                      |         |
| Image: Notes     Note importante affichée à l'horaire                                                                                                    | Motif de fermeture |                          |                             |                                      |         |
| T Notes Note importante affichée à l'horaire 📃 📃                                                                                                    |                    |                          |                             |                                      | 2       |
|                                                                                                    | Notes              |                          |                             | Note importante affichée à l'horaire |         |

## CONTRAT

Dans la fenêtre « Contrat », nous pouvons retrouver la date de la prise en charge ainsi que le statut de l'usager (soit actif, inactif ou suspendu) et le pivot du dossier à la ligne « Intervenant principal ».

De plus, les notes et directives de l'aide à domicile se trouvent dans la section « Commentaires ». Quant à la section « Équipements », son but est de donner de l'information sur le matériel nécessaire aux soins des ASSS et les aides techniques prêtées.

|                                 | Test, Réseau S/<br>Contrat | 4D [600000]          |
|---------------------------------|----------------------------|----------------------|
| Contrat                         |                            |                      |
| Date d'inscription 2015-05-04   | Intervenant princ          | pal                  |
| Date prise en charge 2015-05-04 | État contrat               | actif 🔤 💽            |
| Motif de fermeture              | Jusqu'au                   |                      |
| Commentaires et équipem         | ents                       |                      |
| Commentaire                     | Équiper                    | nents Article requis |
|                                 |                            |                      |

#### PLAN D'AIDE

Les plans d'aide ou communément connus sous le nom de « plan de service-s » ou de soins se trouvent dans cette fenêtre. Chaque plan d'aide est associé à un numéro indiqué dans la colonne « Numéro » composé de 5 chiffres. Concernant les soins offerts, ils sont désignés selon des tâches : la tâche principale du plan d'aide est inscrite dans la colonne « Tâche-s ».

Si vous double-cliquez sur l'icône 💙, les informations des visites vous seront présentées (voir image n° 2), c'est-à-dire la date de la première visite, l'heure ainsi que la durée de la visite, la fréquence (exemple : hebdomadaire, chaque 2 semaines, chaque 4 semaines, chaque 8 semaines), le jour de la semaine, l'intervenant désigné pour le soin et les détails des soins amenés et les raisons.

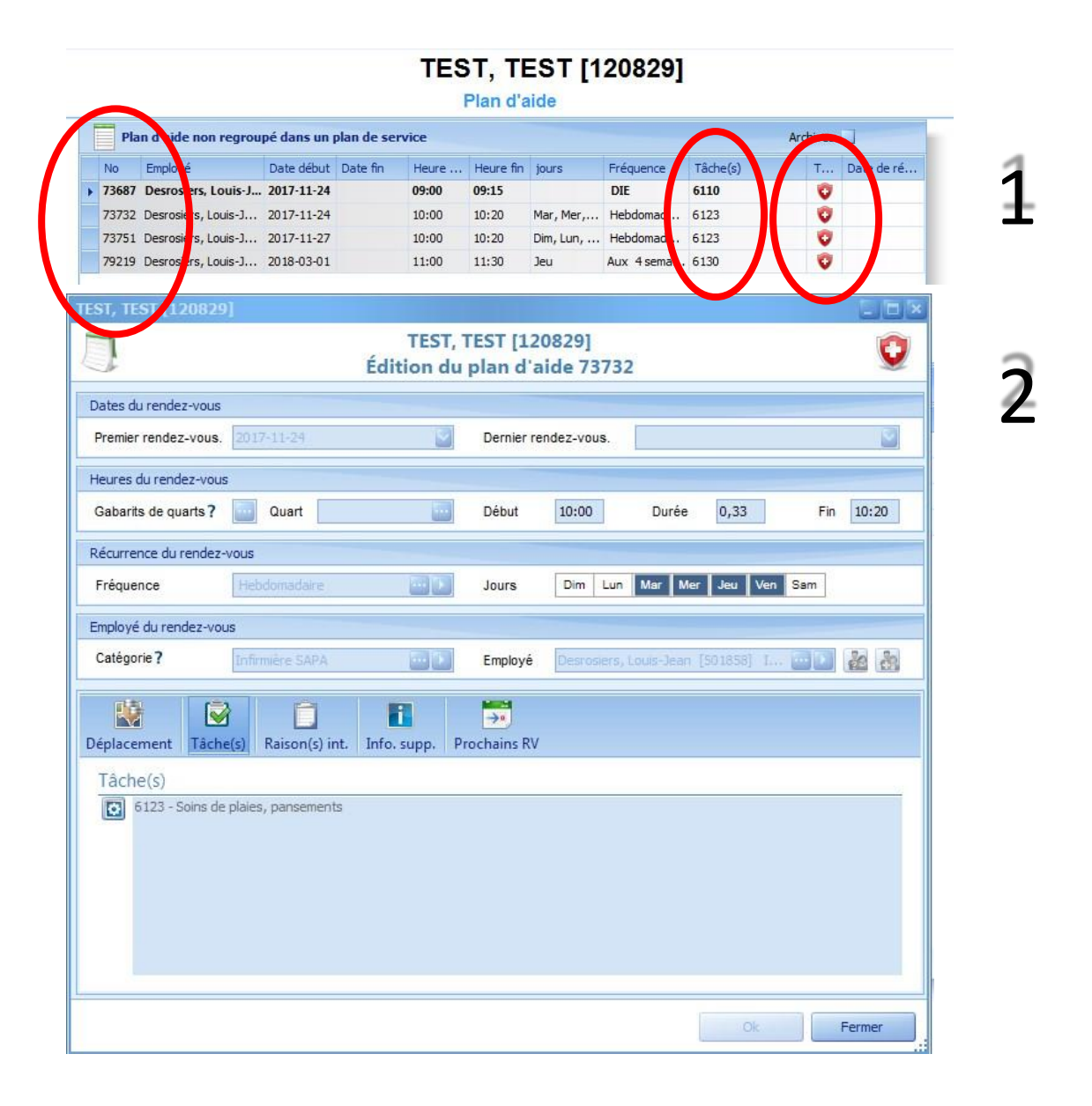

## NON DISPONIBILITÉS

Les non-disponibilités indiquent si l'usager est ou a été hospitalisé. S'il est présentement hospitalisé, ses visites et ses soins d'aide à domicile seront annulés, puis son horaire se présentera de cette manière (voir photo n° 2).

Pour voir l'historique des non-disponibilités, cliquez sur le 

(suivant «Archives»).

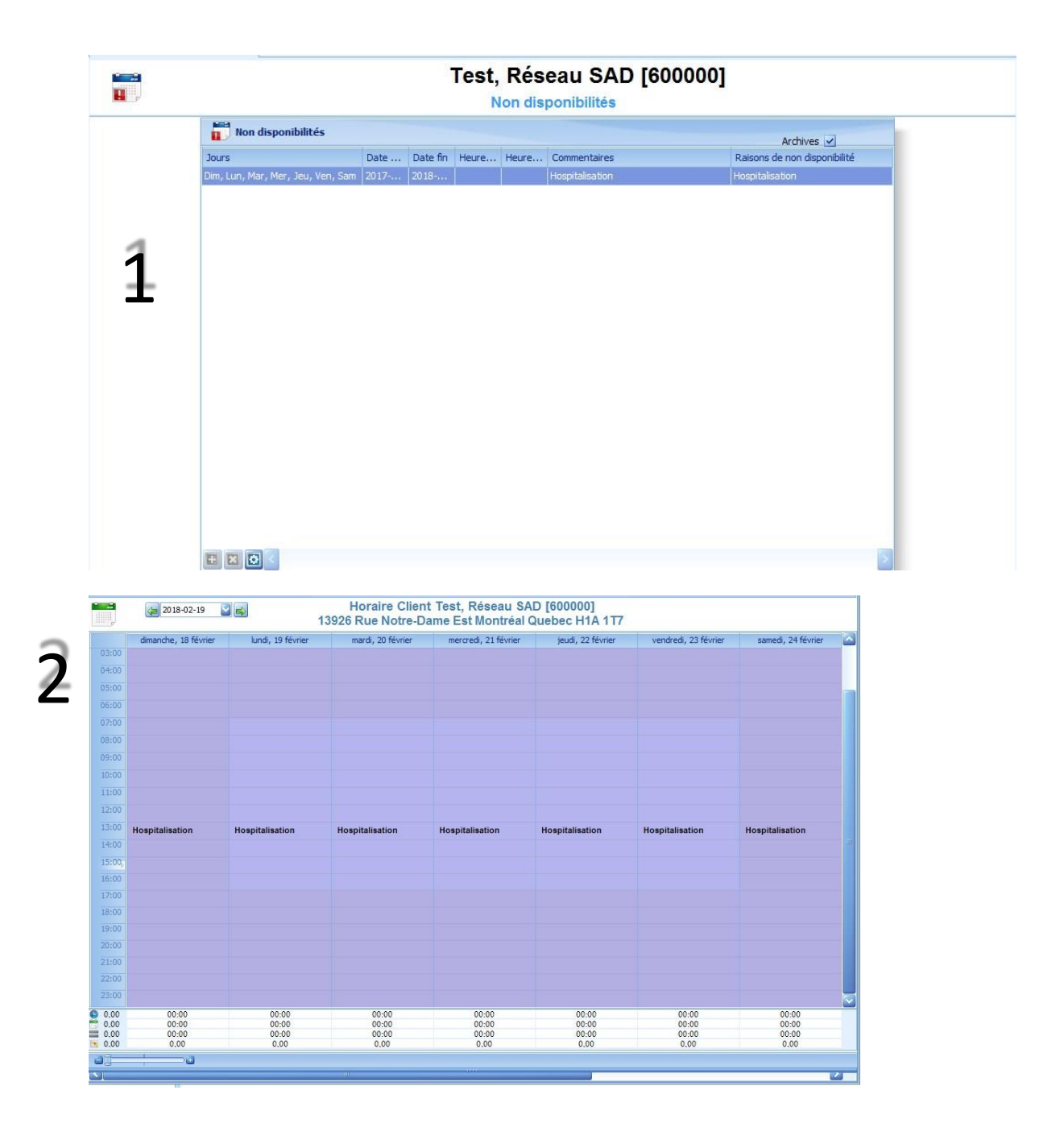

## **HISTORIQUE MÉDICAL**

L'historique médical vous renseigne, entre autres, sur le profil de l'usager (710, 210, 410, etc.) et la raison des interventions en soins infirmiers.

| Historique médical                                                                                                 |                                                                                                    |        |  |  |  |  |  |  |
|----------------------------------------------------------------------------------------------------|----------------------------------------------------------------------------------------------------|--------|--|--|--|--|--|--|
| Historique mé                                                                                                    | dical                                                                                                    |        |  |  |  |  |  |  |
| Élément déclencheur                                                                                                | Code budget                                                                                                    |        |  |  |  |  |  |  |
| Priorité                                                                                                    | Date de la demande                                                                                                    | 2      |  |  |  |  |  |  |
| Profil                                                                                                    | Guichet unique                                                                                                    |        |  |  |  |  |  |  |
| Médication                                                                                                    | Alleroies                                                                                                    | 100    |  |  |  |  |  |  |
|                                                                                                    |                                                                                                    |        |  |  |  |  |  |  |
|                                                                                                    |                                                                                                    | $\sim$ |  |  |  |  |  |  |
| Déficits sensoriels                                                                                                |                                                                                                    |        |  |  |  |  |  |  |
| Raisons d'interver                                                                                                 | ntion 💿 Liste complète 🕥 Sélectionnée 🔵 Par pri                                                                                                    | iorité |  |  |  |  |  |  |
| Code                                                                                                    | Description     Priorité                                                                                                    |        |  |  |  |  |  |  |
|                                                                                                    |                                                                                                    |        |  |  |  |  |  |  |
| 1000                                                                                                    | Maladie infectieuses et Parasitaires (Sauf ITS)                                                                                                    |        |  |  |  |  |  |  |
| 000<br>0<br>1100                                                                                                   | Maladie infectieuses et Parasitaires (Sauf ITS)<br>Maladie Transmises sexuellement et syndrômes cliniques associés                                                                                                    | -      |  |  |  |  |  |  |
| Image: 1000         Image: 1000           Image: 1100         Image: 1200                                          | Maladie infectieuses et Parasitaires (Sauf ITS)         Maladie Transmises sexuellement et syndrômes cliniques associés         tumeur                                                                                                    |        |  |  |  |  |  |  |
| <ul> <li>1000</li> <li>1100</li> <li>1200</li> <li>1300</li> </ul>                                                 | Maladie infectieuses et Parasitaires (Sauf ITS)         Maladie Transmises sexuellement et syndrômes cliniques associés         tumeur         Maladie et troubles endocriniens, de la nutrition et du métabolisme                                                                                                    | =      |  |  |  |  |  |  |
| 3         1000           3         1100           4         1200           5         1300           6         1400 | Maladie infectieuses et Parasitaires (Sauf ITS)         Maladie Transmises sexuellement et syndrômes cliniques associés         tumeur         Maladie et troubles endocriniens, de la nutrition et du métabolisme         Maladies et troubles du sang + organes + hématopoiétiques + certains tr                                                                                                    |        |  |  |  |  |  |  |
| <ul> <li>1000</li> <li>1100</li> <li>1200</li> <li>1300</li> <li>1400</li> <li>1500</li> </ul>                     | Maladie infectieuses et Parasitaires (Sauf ITS)         Maladie Transmises sexuellement et syndrômes cliniques associés         tumeur         Maladie et troubles endocriniens, de la nutrition et du métabolisme         Maladie set troubles du sang + organes + hématopoïétiques + certains tr         Maladies et troubles du système nerveux                                                                                                    |        |  |  |  |  |  |  |
| 1000     1100     1200     1300     1400     1500     1500     1500     1500                                       | Maladie infectieuses et Parasitaires (Sauf ITS)         Maladie Transmises sexuellement et syndrômes cliniques associés         tumeur         Maladie et troubles endocriniens, de la nutrition et du métabolisme         Maladies et troubles du sang + organes + hématopolétiques + certains tr         Maladies et troubles du système nerveux         Maladies et troubles ophtalmologiques (excluant tumeur)                                                                                                    |        |  |  |  |  |  |  |
| 1000     1100     1200     1300     1400     1500     1500     1500     1700                                       | Maladic infectieuses et Parasitaires (Sauf ITS)         Maladie Transmises sexuellement et syndrômes cliniques associés         tumeur         Maladie et troubles endocriniens, de la nutrition et du métabolisme         Maladies et troubles du sang + organes + hématopoïétiques + certains tr         Maladies et troubles du système nerveux         Maladies et troubles ophtalmologiques (excluant tumeur)         Maladies et troubles de l'oreille                                                                                                    |        |  |  |  |  |  |  |
| 1000     1100     1200     1200     1400     1500     1500     1600     1700     1800     1000                     | Maladic infectieuses et Parasitaires (Sauf ITS)         Maladie Transmises sexuellement et syndrômes cliniques associés         tumeur         Maladie et troubles endocriniens, de la nutrition et du métabolisme         Maladies et troubles du sang + organes + hématopoïétiques + certains tr         Maladies et troubles du système nerveux         Maladies et troubles du système nerveux         Maladies et troubles de l'oreille         Maladies et troubles de l'oreille         Maladies et troubles de l'appareil circulatoire         Maladies et troubles de l'appareil circulatoire |        |  |  |  |  |  |  |

#### **INFO STATISTIQUE**

Cette fenêtre vous informe sur le territoire auquel l'usager est associé (soit RDP, PAT, MEA).

| District              | Pointe-aux-Trembles |           |   |
|-----------------------|---------------------|-----------|---|
| Secteur               |                     |           |   |
| Sous secteur          |                     |           |   |
| Milieu de vie         |                     |           |   |
| Autre milieu          |                     |           |   |
| Communauté culturelle |                     |           | - |
| Type de clientèle     | PAT-ME              |           |   |
| Langue(s)             |                     |           | _ |
| Promotion             |                     |           |   |
| Autres informations   |                     |           |   |
|                       | Type d'informations | Direction |   |
|                       |                     |           |   |
|                       |                     |           |   |
|                       |                     |           |   |

#### I-CLSC

Le I-CLSC indique dans quel service les soins offerts, soit les soins infirmiers et d'aide à domicile (exemple : soins infirmiers SAD, programmes Surcapacité, soins généraux et/ou l'aide à domicile) ainsi que le profil de l'usager.

L'infirmier responsable de l'usager, le lieu des interventions et le CLSC associé sont également indiqués dans les champs respectifs « Inf. responsable », « Lieu intervention » (soit domicile, résidence privée, etc.) et «Installation I-CLSC».

| No dossier I-CLSC |                                 |                | Installation I-CLSC         | 1 PAT                                     |         |
|-------------------|---------------------------------|----------------|-----------------------------|-------------------------------------------|---------|
| Inf. responsable  | [501858] Desrosiers, Louis-Jean | 💽              | Sous programme général du c | lient                                     | <u></u> |
| Lieu intervention | Domicile                        |                |                             |                                           |         |
| Types de se       | rvices reçus                    |                |                             |                                           | 9       |
|                   | Catégorie                       |                | Sous programme              | Profil                                    |         |
| Infirmière SAPA   |                                 | SAD PAT S.inf. |                             | 710 - Perte d'autonomie liée au vieilliss | ement   |
| 1                 |                                 |                |                             |                                           |         |
|                   |                                 |                |                             |                                           |         |
|                   |                                 |                |                             |                                           |         |

## ALLER À

Si vous cliquez sur l'icône « Aller à », un menu déroulant apparaîtra. Il s'agit d'un raccourci pour aller à l'horaire de l'usager. Vous pouvez également accéder à ce dernier via l'onglet « Horaire » (voir photo n° 2).

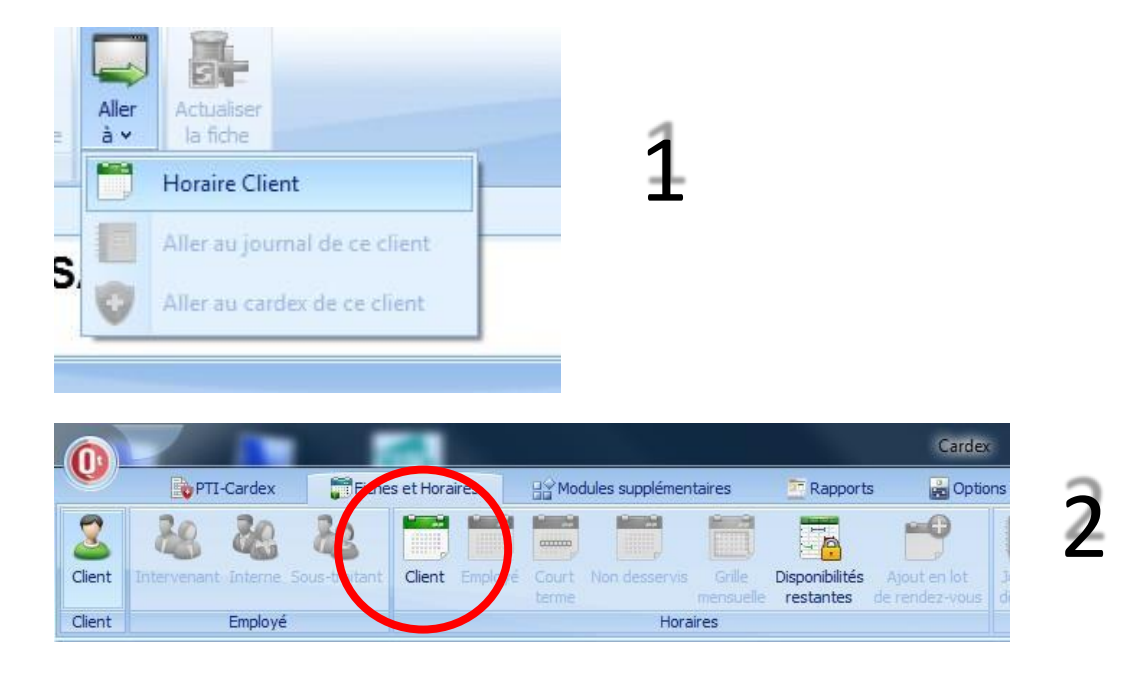

# HORAIRE

L'horaire de l'usager s'affiche uniquement par semaine, soit du dimanche au lundi.

À gauche de votre écran, vous pouvez sélectionner l'année, le mois et la semaine désiré. En tout temps, vous pouvez rechercher un usager.

Une visite, que ce soit par les infirmiers ou les auxiliaires, se présente toujours sous forme de carré à l'horaire graphique et sous forme de liste dans le bas de l'écran.

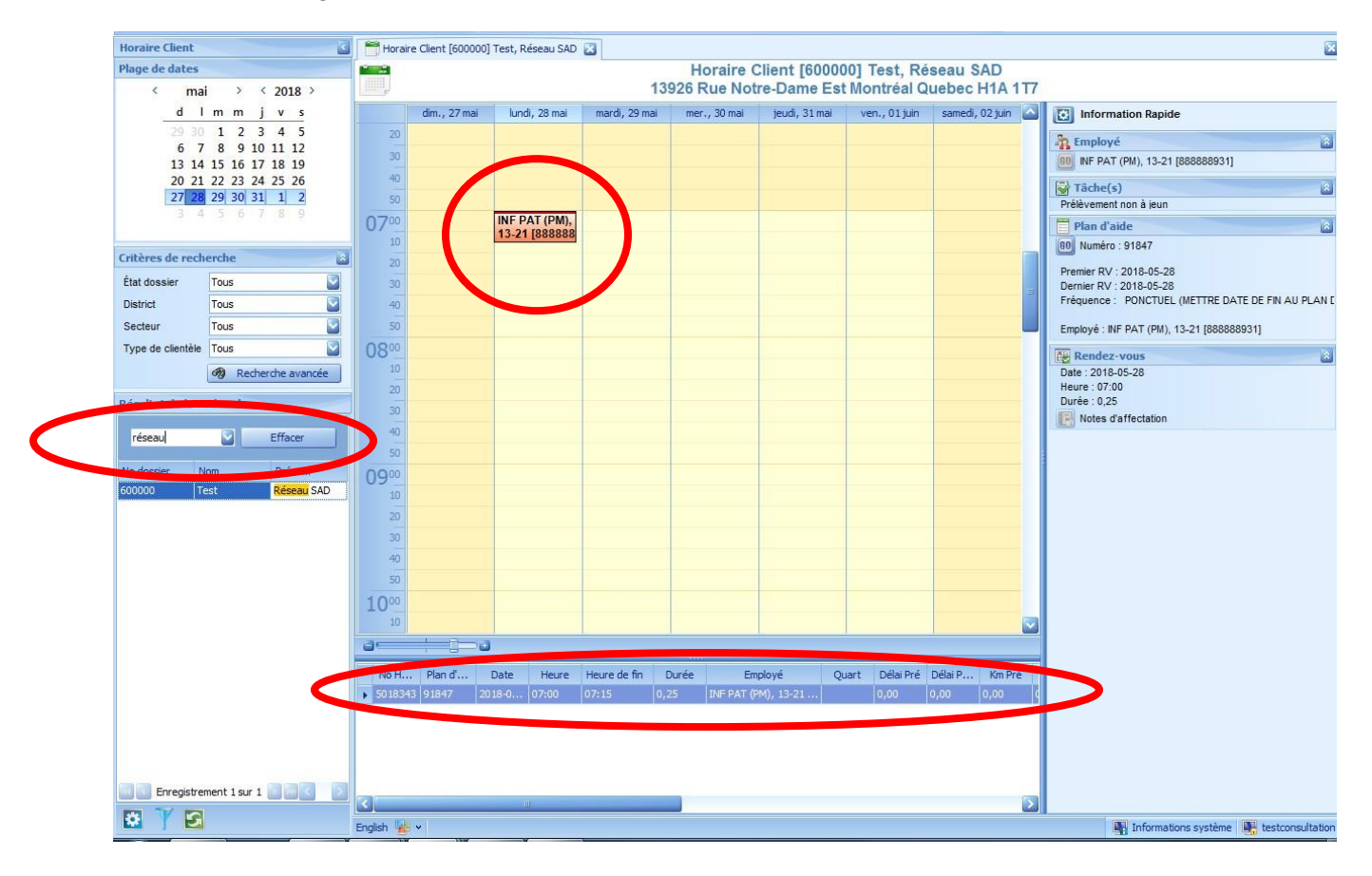

Si vous double-cliquez sur l'inscription de la visite, une fenêtre vous apparaîtra (voir photo). Celle-ci vous donnera les détails de la visite.

| Gestion d'un rendez-v                                                                          |                                                       |                                                                                             |                                  |
|------------------------------------------------------------------------------------------------|-------------------------------------------------------|---------------------------------------------------------------------------------------------|----------------------------------|
| *                                                                                              | Ed<br>N                                               | lition d'un rendez-vous<br>luméro d'horaire 5018343                                         |                                  |
| Rendez-vous Historique                                                                         | e horaire                                             |                                                                                             | 0                                |
| Date du rendez-vous<br>Heure de début<br>Durée<br>Délai Pré<br>Kilomètres pré<br>Client        | 2018-05-28<br>07:00<br>0,25<br>0,00<br>Test, Réseau S | Gabarits de quarts<br>Heure de fin<br>Quart<br>Délai Post<br>Kilomètres post<br>AD [600000] | s? 07:15<br>0,00<br>0,00<br>0,00 |
| Employé<br>Auto déplacement<br>Service requis ?<br>Rendez-vous confirmé<br>Annulations<br>Mémo | INF PAT (PM), :                                       | 13-21 [888888931] Infirmière SAPA                                                           |                                  |
| Tâches                                                                                         | Code<br>6695                                          | Description<br>Prélèvement non à jeun                                                       | Principale                       |
| 🔒 vous n'avez pas les                                                                          | s droits d'édition                                    |                                                                                             | Ok Fermer                        |

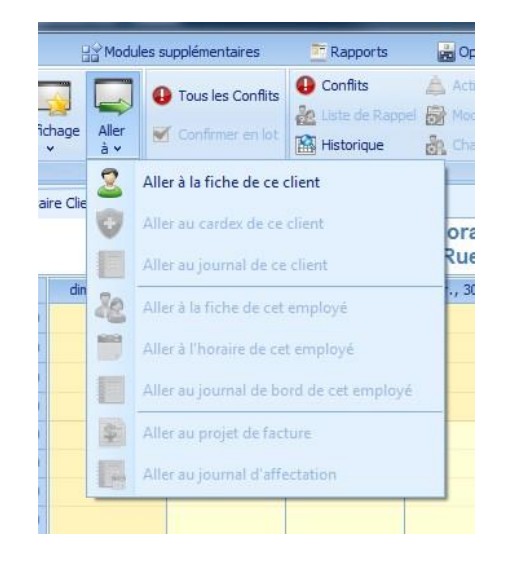

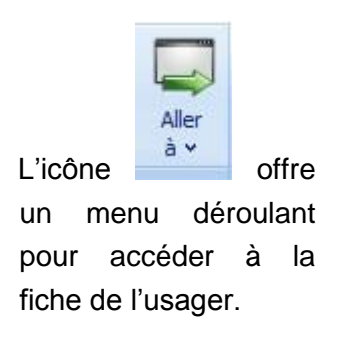

CIUSSS de l'Est-de-l'Île-de-Montréal

#### PERSONNALISATION

Malgré un accès restreint, vous pouvez tout de même personnaliser la présentation de votre Qualicode.

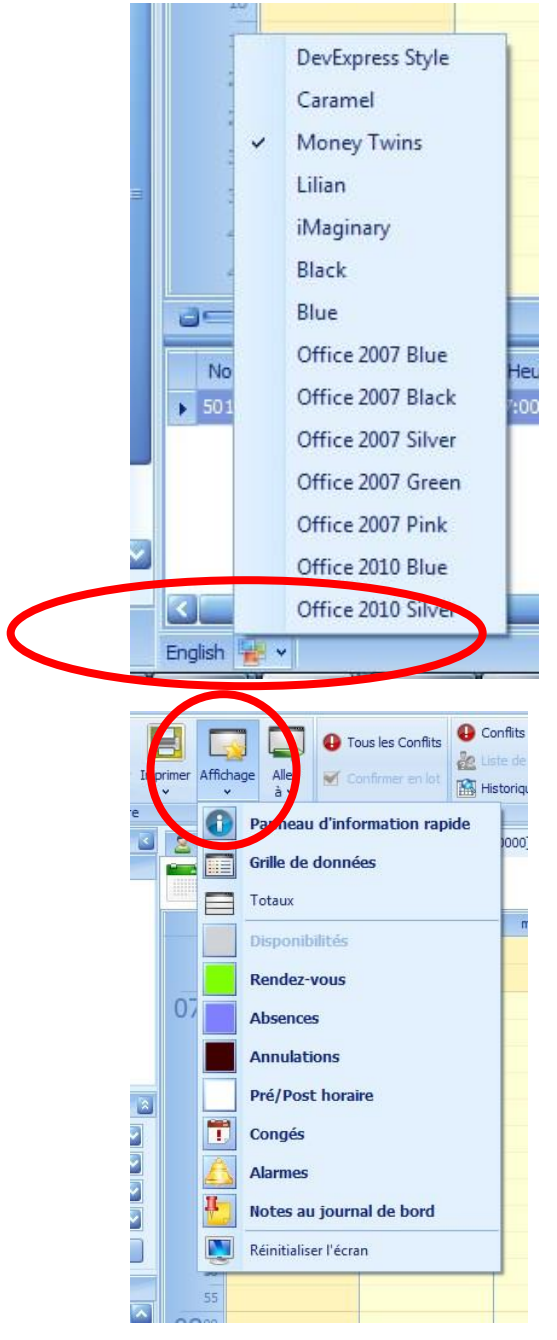

Pour changer la langue, il suffit de cliquer sur « English » ou « Français » (deux seules langues dans lesquelles Qualicode se configure). Pour changer la couleur de thème de l'application, il suffit de cliquer sur l'icône pour avoir accès à un choix de couleur.

Concernant l'horaire, des modifications peuvent également être apportées.

Pour ce faire, cliquez sur l'icône et un menu déroulant apparaîtra, vous offrant les options de visualisation.

# **AUTRES INFORMATIONS**

Il est possible d'ouvrir plusieurs onglets à la fois; ils se présenteront de la même manière qu'un navigateur internet et se nommeront suite à l'usager concerné suivi de son numéro de dossier.

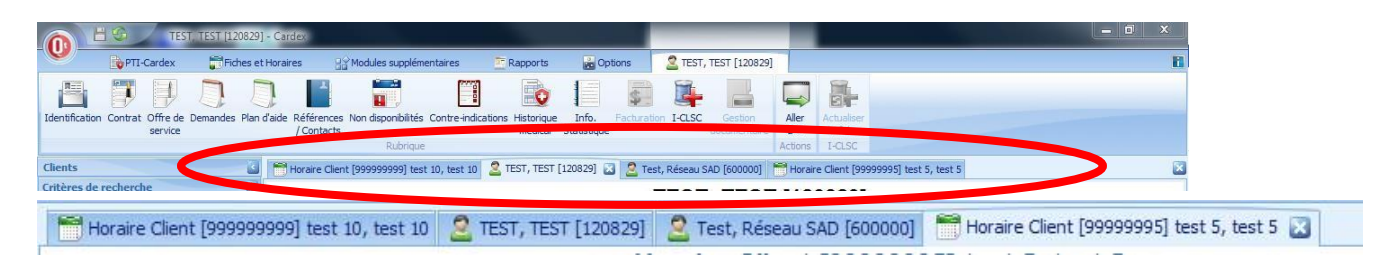

Il est important de s'assurer qu'à l'entête de la fenêtre ouverte, le bon nom et prénom de l'usager ainsi que son numéro de dossier concordent avec votre recherche.

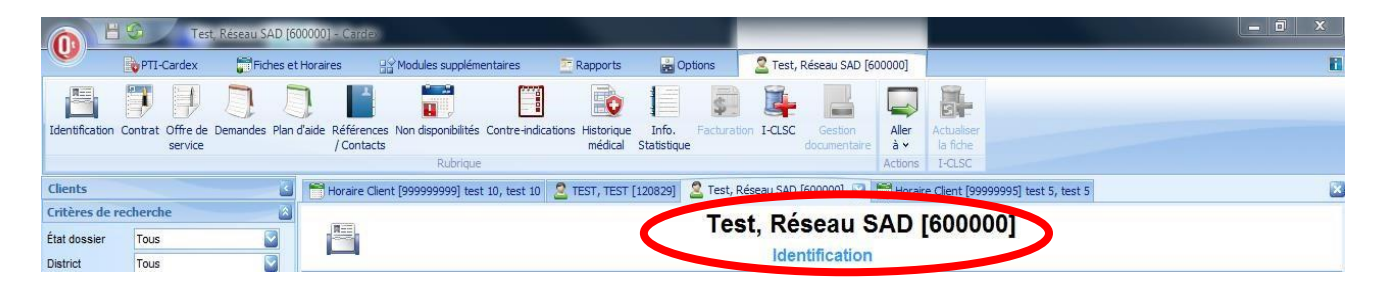